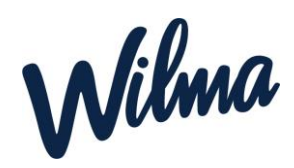

## Lapsen yhden päivän poissaloilmoitus Wilmaan: (huoltajan ohje)

- Avaa Wilma-sovellus (ei Wilma Daycare -sovellusta, vaan tavallinen Wilma-sovellus).
- 2. Paina etusivulta oikeasta reunasta poissaoloilmoituksen kuvaketta.

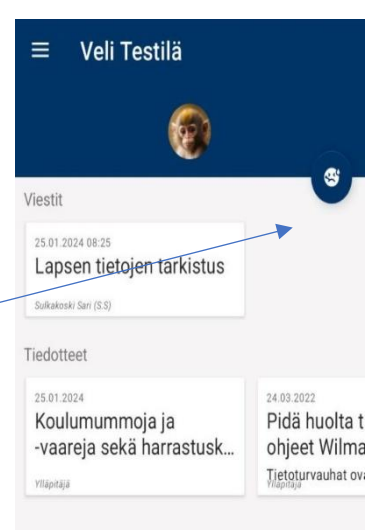

- 3. Valitse vetovalikosta poissaolon syy.
- 4. Paina Tallenna.

Poissaoloilmoitus kannattaa tehdä mahdollisimman aikaisin eli käytännössä heti sen jälkeen, kun on tiedossa, että lapsi ei mene tänään hoitoon.

> **Huom.** Poissaoloilmoituksen voi tehdä kerrallaan **vain yhdelle päivälle eli kuluvalle päivälle.** Et siis voi ilmoittaa esim. edellisenä iltana seuraavan päivän poissaolosta tai tehdä poissaoloilmoitusta kerralla usean päivän ajalle.

8.29 .11 중 🖬 ᡬ Ilmoita poissaolosta

Poissaolon ajankohta: Tänään 6.10.

llmoitathan poissaolosta mahdollisimman aikaisin ennen hoitoajan alkamista.

Poissaolon voi ilmoittaa vain kuluvalle päivälle. Et voi ilmoittaa etukäteen seuraavan päivän poissaoloa tai ilmoittaa kerralla usean päivän poissaoloa.

Jos haluat perua tekemäsi poissaoloilmoituksen, ota yhteyttä päiväkotiin.

| Poissaolon syy: |   |
|-----------------|---|
| Sairas          | > |
| Tallenna        |   |